# SER-300 - Introdução ao geoprocessamento Laboratório 1: Modelagem da base de dados

Base de dados georreferenciados para estudos urbanos no plano piloto de Brasília

M. Laura Zoffoli

# Objetivo

O objetivo deste trabalho foi elaborar, modelar e implementar uma base de dados do Plano Piloto de Brasília, no software Spring. A mesma será posteriormente utilizada com a finalidade de:

- identificar usos e cobertura na região do plano piloto;

- cadastrar e identificar as classes de utilização das quadras da assa norte e sul do plano piloto;

- identificar as áreas em cotas altimétricas, e

- verificar as condições de acesso no plano piloto.

## Desenvolvimento

Os dados originais que foram importados para o modelo de dados foram:

- Dados de Altimetria, a partir isolinhas e pontos cotados que foram digitalizados em AutoCad e uma grade retangular de 25m de resolução, criada no ArcInfo

- Imagem Landsat das bandas 3, 4 e 5 que foram corrigidas mediante pontos de controle

- Dados de Uso da Terra, a partir de linhas e identificadores no formato SPRING.

- Dados de Declividade, a partir de uma grade com valores em graus

- Dados de Rios, utilizando linhas e identificadores no formato SPRING

- Dados de Estradas, desde linhas e identificadores no formato ASCII SPRING.

- Dados de Cadastro Urbano, utilizando-se linhas e identificadores no formato ASCII

SPRING e realizando-se a identificação das vias para os objetos quadras e setores.

Primeiramente, foi criado o banco de dados (chamado curso\_intro\_geo) de modo que incluísse todos os mapas com suas respectivas categorias para cada dado que foi utilizado. Por sua vez, dentro deste banco foi criado o projeto (neste caso denominado Brasília) (Fig. 1).

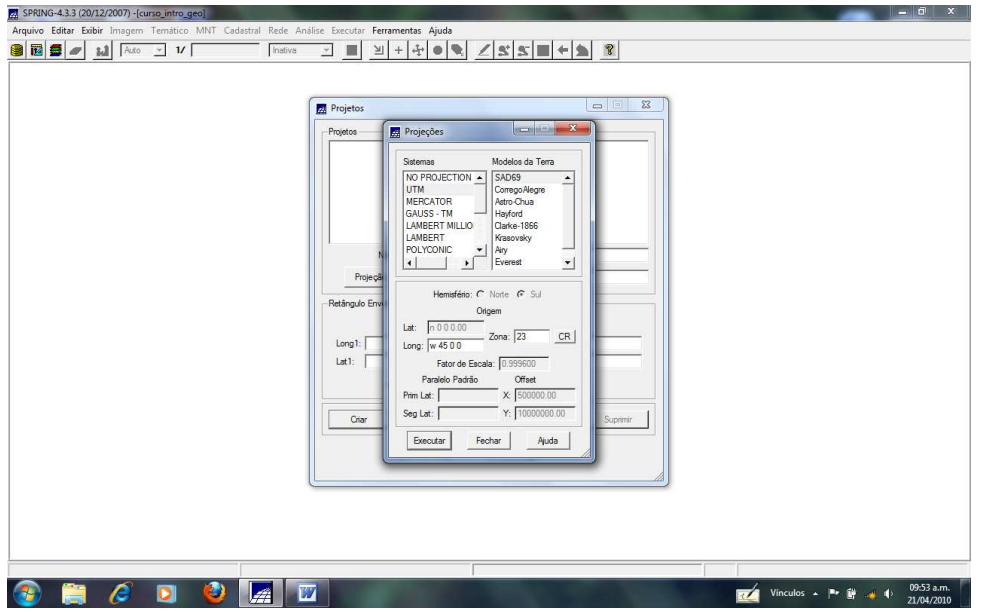

Fig. 1: Georreferenciação geográfica dentro da criação do projeto "Brasília"

A seguir, foi importada a imagem Landsat onde foi feito o ajuste e a exclusão de alguns pontos de controle de forma de se obter um erro controle de 0,459 (Fig. 2).

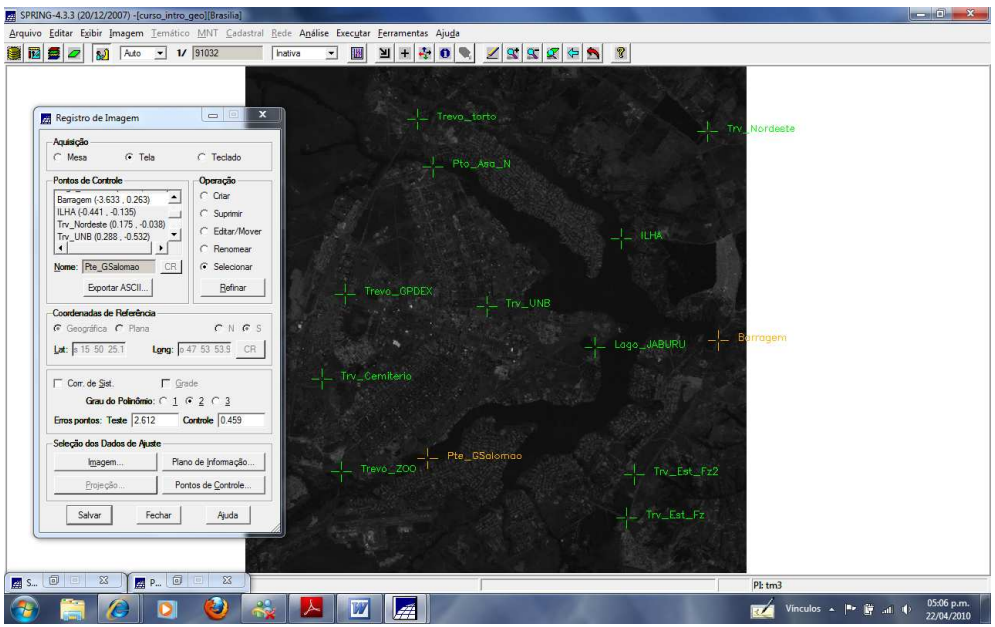

Fig. 2: Correção da imagem Landsat utilizando pontos de controle.

## Importação de dados vetoriais

Com a finalidade de criar os mapas temáticos de drenagem e uso do solo foram importados os dados vetoriais e os identificadores correspondentes (Fig. 3 a 6).

| RING-4.3.3 (20/12/2007) -[curso_intro_geo][Brasilia] | Andline Europeanter Ainde                      | - 0              |
|------------------------------------------------------|------------------------------------------------|------------------|
| Sentar Explir imagen Tematico Mini Cadastra Rede /   |                                                |                  |
|                                                      |                                                |                  |
|                                                      |                                                |                  |
|                                                      |                                                |                  |
|                                                      | Dados Externos                                 |                  |
|                                                      | Diretorio C./springdb/Dados CR                 |                  |
|                                                      | Formato: ASCII-SPRING                          |                  |
|                                                      | cad_quadras_L2D.spr                            |                  |
|                                                      | dec-25_25_GRR.spr                              |                  |
|                                                      | Drenagem_L2D.spr                               |                  |
|                                                      | Urenagem_LHB.spr<br>Mapa redes viarias L2D.spr |                  |
|                                                      | Mapa_redes_viarias_LAB.spr                     |                  |
|                                                      | Mapa_setonal_L2D.spr<br>Mapa_setonal_LAB.spr   |                  |
|                                                      | Quadras_TAB.spr                                |                  |
|                                                      | Setores_TAB.spr                                |                  |
|                                                      | Entidade: Linha com topologia 👻 Unid.: m 👻     |                  |
|                                                      | Escala 1/ 25000                                |                  |
|                                                      | Projecão UTM/SAD69 Retâng, Env                 |                  |
|                                                      |                                                |                  |
|                                                      | Projeto: Brasilia                              |                  |
|                                                      | Categoria Drenagem                             |                  |
|                                                      | Objeto                                         |                  |
|                                                      | Pl: mapa rios                                  |                  |
|                                                      |                                                |                  |
|                                                      | Executar Fechar Ajuda                          |                  |
|                                                      | Importa Linhas                                 |                  |
|                                                      |                                                |                  |
|                                                      |                                                |                  |
|                                                      |                                                |                  |
|                                                      | Pl:                                            | mapa_rios        |
|                                                      |                                                | Vincular 10:16 a |
|                                                      |                                                | 21/04/           |

Fig. 3: Importação dos dados de drenagem para criação do mapa temático de rios

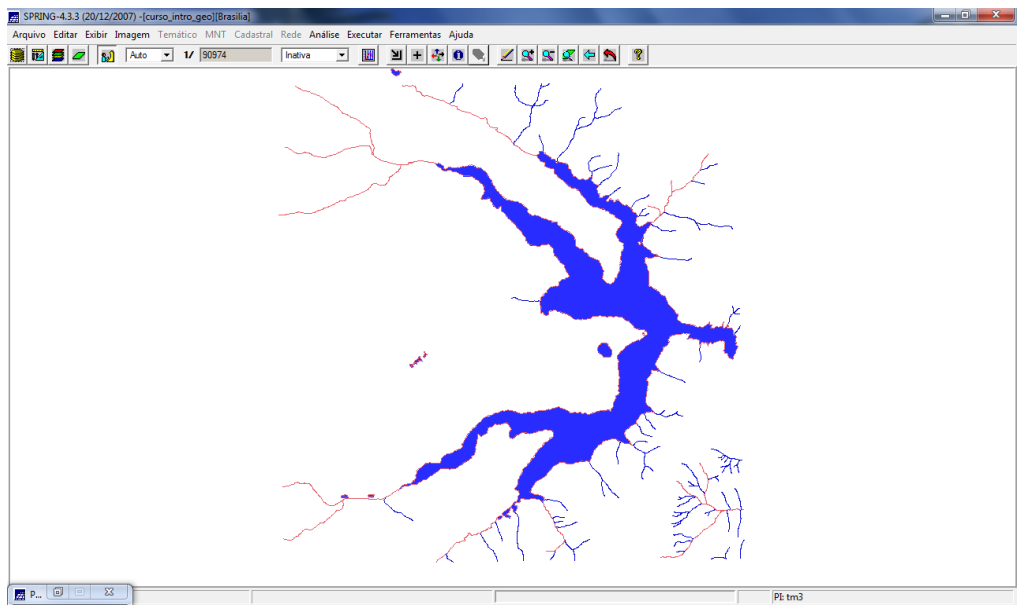

Fig. 4: Visualisação do mapa de rios

| PRING-4.3.3 (20/12/2007) -[curso_intro_geo][Brasilia]            |                                                                                                    |                                             |
|------------------------------------------------------------------|----------------------------------------------------------------------------------------------------|---------------------------------------------|
| ivo Editar Exibir Imagem Temático MNT Cadastral Rede Análise Exe | utar Ferramentas Ajuda                                                                                                    |                                             |
| 1/ 90974 Instiva 💌                                               | ▥ 汹 Ⴕ 骨 0 💌 🗹 🕱 🕱 🖉 🗧 💈                                                                                                    |                                             |
|                                                                  | Importação       Importação         De dos Externos       Crigorida/Dedios         Fornato:       [ASCII:SPRIMS]         Icad.quadada.L2D apr       Icad.quadada.L2D apr         Icad.quadada.L2D apr       Icad.quadada.L2D apr         De mesigen:       L2D apr         De mesigen:       L2D apr         De mesigen:       L2D apr         De mesigen:       L4B apr         Mapa:       Jestica         Quadada:       L4B apr         Mapa:       Jestica         Quadada:       L4B apr         Mapa:       Jestica         Quadada:       L4B apr         Uso:       Ternator:         Setters:       L4B apr         Uso:       Ternator:         Setters:       L4B apr         Uso:       Ternator:         Setters:       L4B apr         Uso:       Ternator:         Setters:       L4B apr         Uso:       Ternator:         Setters:       L4B apr         Uso:       Ternator:         Setter:       L4B apr         Uso:       Ternator:         Setter:       L4B apr         Uso:       Ternator: |                                             |
| P 🖸 🗆 🔀                                                          |                                                                                                    | PI: mapa_uso                                |
| ) 📋 🤌 🖸 🚂 .                                                      |                                                                                                    | Vinculos 🔺 🏴 🛱 🚜 🜵 10:18 a.m.<br>21/04/2010 |

Fig. 5: Importação dos dados de uso do solo para criação do mapa temático de uso da terra

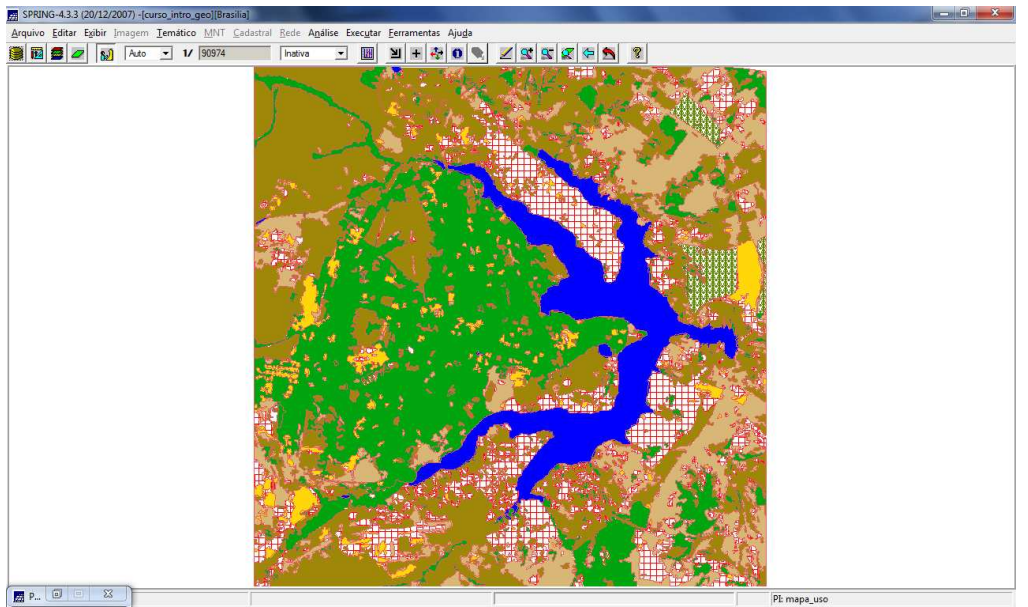

Fig. 6: Visualisação do mapa de uso da terra

#### Importação de dados numéricos

Posteriormente, foram importados os dados de altimetria (isolinhas e pontos cotados) no mesmo plano de informação (PI) utilizando a opção de mosaico, de forma de criar o mapa altimétrico (Fig. 7 a 10).

| SPRING-4.3.3 (20/12/2007) -[curso_intro_geo][Brasilia]                      |                                                                                                    | — • ×                                    |
|-----------------------------------------------------------------------------|----------------------------------------------------------------------------------------------------|------------------------------------------|
| Arquivo Editar Exibir Imagem Temático MNT Cadastral Rede Análise Executar F | erramentas Ajuda                                                                                                    |                                          |
| 📵 🔯 💆 🛃 Auto 💌 1/ 90974 Inativa 💌 🔢                                         | 1 + 4 0 🔍 Z S S Z 🗢 🔊                                                                                                    |                                          |
|                                                                             | Importação CALANTINA CALANTINA A CALANTINA |                                          |
| P 🗊 🗉 🐹                                                                     |                                                                                                    | PI: mapa altimetrico                     |
| 🛞 📺 🖉 🛐 🖉                                                                   | States and the state of the state of                                                                                                    | Vínculos 🔺 🏴 🔐 🐗 🌗 10:23 a.m. 21/04/2010 |

Fig. 7: Importação de isolinhas em formato .dxf para criação de mapa altimétrico

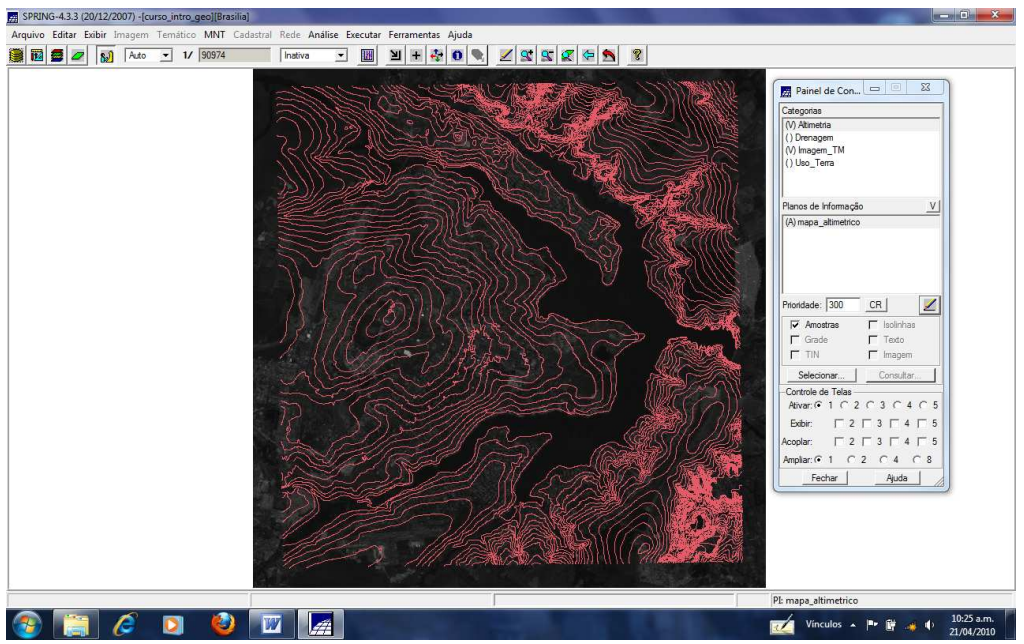

Fig. 8: Visualização das isolinhas do mapa altimétrico

| SPRING-43.3 (2012/2007)-(curso_intro_geo[ Brasilia]<br>quivo Editar Exibir Imagem Temático MNT Cadestral Rede Análise Executar Ferramentas Ajuda                                                                                                    | X                                                                                                    |
|----------------------------------------------------------------------------------------------------|----------------------------------------------------------------------------------------------------|
| IBB     IDB     IDB </th <th>Painel de Con.     Desagen     (i) Densagen     (i) Densagen     (i) uos_m (M     (i) Uos_m (M     (i) Uos_m (M)     (i) Uos_m (M)</th> | Painel de Con.     Desagen     (i) Densagen     (i) Densagen     (i) uos_m (M     (i) Uos_m (M     (i) Uos_m (M)     (i) Uos_m (M)                                                                                                    |
|                                                                                                    | Planos de Informação V<br>(k) mapa_atimético<br>Prioridade: [300 <u>CR</u> ]                                                                                                    |
| Erriddate: Grade Reyslav/Mater  Und : m  Etcala 1/ 25000 Projecko                                                                                                    | Image: Anotatas         □         Indohas           Image: Trace         □         Image: Trace           Image: Trace         □         Image: Trace           Selectores:         □         Consultar           -Controle de Tease         -Aver: Point 2 ⊂ 3 ⊂ 4 ⊂ 5           Beber:         □         □                                                                                                    |
| Clipto<br>Pt mapa_atmetrico  Mossico  Executar Fechar Auda  Importa Grade Regular                                                                                                    | Acoplar         Г         Г         Г         Г         5           Amplar: G         Г         2         С         4         C         8           Fechar         Apuda         A         5         1         1         2         1         1         1         1         1         1         1         1         1         1         1         1         1         1         1         1         1         1         1         1         1         1         1         1         1         1         1         1         1         1         1         1         1         1         1         1         1         1         1         1         1         1         1         1         1         1         1         1         1         1         1         1         1         1         1         1         1         1         1         1         1         1         1         1         1         1         1         1         1         1         1         1         1         1         1         1         1         1         1         1         1         1         1         1 |
|                                                                                                    | PI: mapa_altimetrico                                                                                                    |
| ) 🚞 🤌 🖸 💆 🔟 📠                                                                                                    | 📈 Vinculos 🔺 🍽 🗑 🐗 🕕 10:30 a.m.<br>21/04/2010                                                                                                    |

Fig. 9: Importação da grade de pontos cotados para sua inclusão no mapa altimétrico

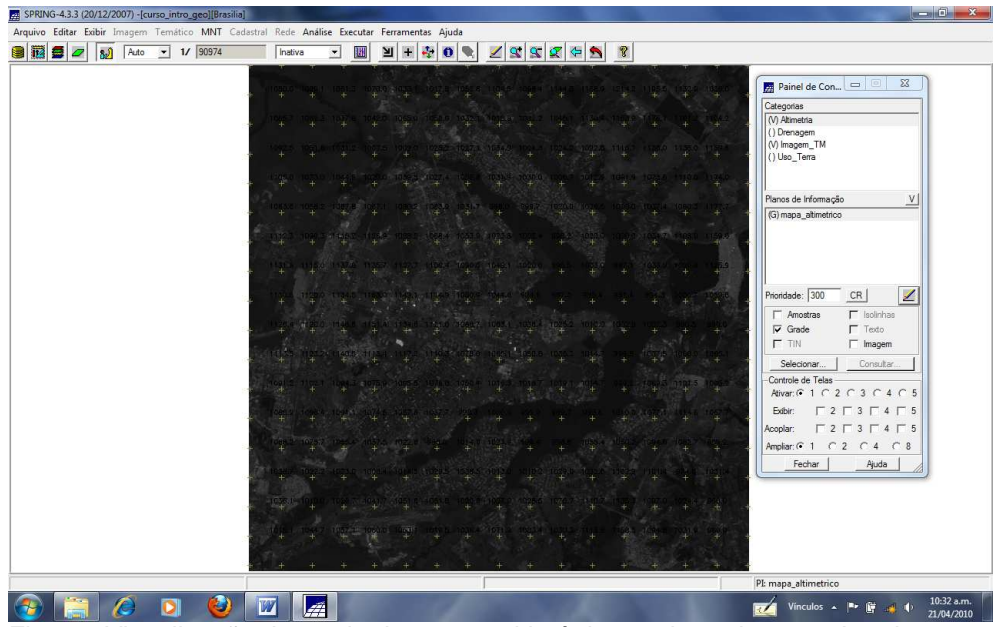

Fig. 10: Visualização da grade de pontos altimétricos sobre a imagem Landsat.

Consecutivamente, foram importados os dados de declividade (em formato ASCII) para uma grade retangular de 25 x 25 m a que foi logo fatiada para criar o mapa de declividade no modelo temático (Fig. 11 a 15).

| Auto 🗸 17 49123   Inativa 丈 | <u> </u>                                    |                             |
|-----------------------------|---------------------------------------------|-----------------------------|
|                             |                                             | Painel de Con 📼 🖾           |
|                             | Importação                                  | Categorias                  |
|                             | Dados Externos                              | (V) Altimetria              |
|                             | Diretorio C:/springdb/Dados CR              | () Drenagem                 |
|                             |                                             | () Grade_dec                |
|                             | Pomato: ASCII-SPRING                        | (V) imagem_1M               |
|                             | cad_quadras_L2D.spr                         | () usu_rena                 |
|                             | cad_quadras_LAB.spr<br>dep.35_25_GPP.enr    | Discus de ladoursette Vel   |
|                             | Drenagem L2D spr                            | () and de destade de        |
|                             | Drenagem_LAB.spr                            | () grade de decividade      |
|                             | Mapa_redes_viarias_L2D.spr                  |                             |
|                             | Mapa_redes_viarias_LAB.spr                  |                             |
|                             | Mapa_seconal_L2U.spr                        |                             |
|                             | Guadras TAB.sor                             |                             |
|                             | Setores_TAB.spr                             | Prioridade: 300 CR          |
|                             | Uso Terra L2D.sor                           | C Amostras                  |
|                             | Entidade: Grade Regular/Matriz 💌 Unid.: m 💌 | Grade E Texto               |
|                             | Escala 1/ 25000                             | T TIN T Imagem              |
|                             | Periodia UTTM/CADCO                         |                             |
|                             | Indegao                                     | Selecionar Consultar        |
|                             | SPRING                                      | Controle de Telas           |
|                             | Projeto: Brasilia                           | Ativar: (•1 C 2 C 3 C 4 C 5 |
|                             | Categoria Grade_dec                         | Exbir: □ 2 □ 3 □ 4 □ 5      |
|                             | Objeta                                      | Acoplar:                    |
|                             |                                             | Ampliar: @ 1 C 2 C 4 C 8    |
|                             | Prijgrade de decividade I Mosaico           | Fechar Aiuda                |
|                             | Executar Fechar Auda                        | 4008                        |
|                             |                                             |                             |
|                             | Importa Grade Kegular                       |                             |
|                             |                                             |                             |
|                             |                                             |                             |
|                             |                                             |                             |
|                             |                                             |                             |

Fig. 11: Importação dos dados de declividade para criação do mapa de declividade

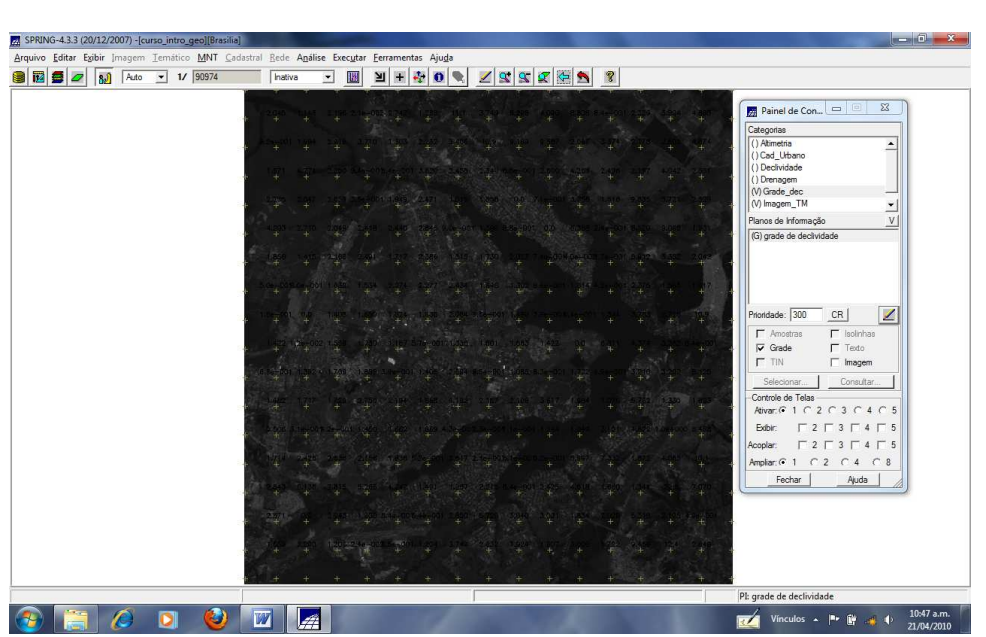

Fig. 12: Visualização da grade retangular (25x25m) de declividade

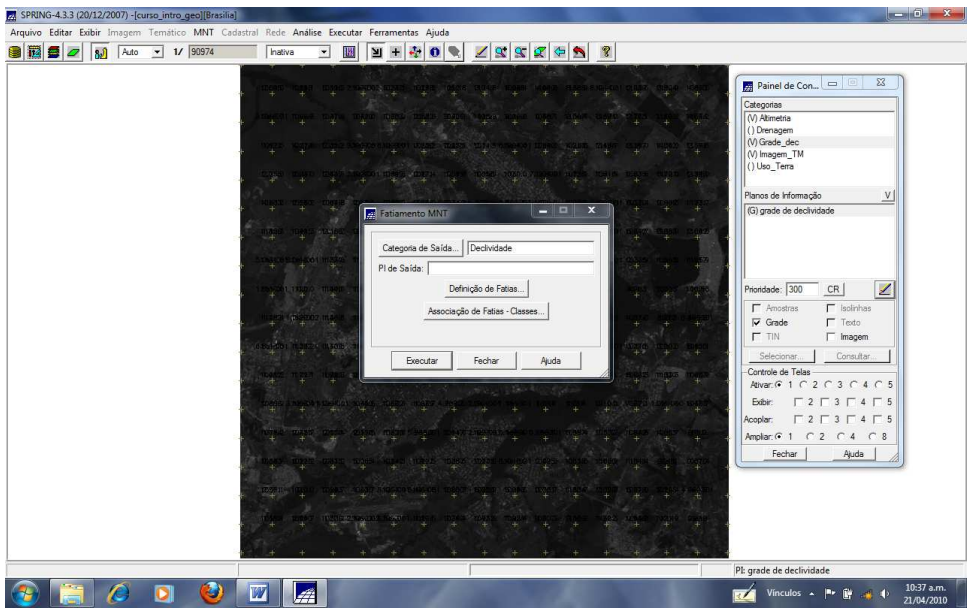

Fig. 13: Fatiamento da grade regular de valores de declividade

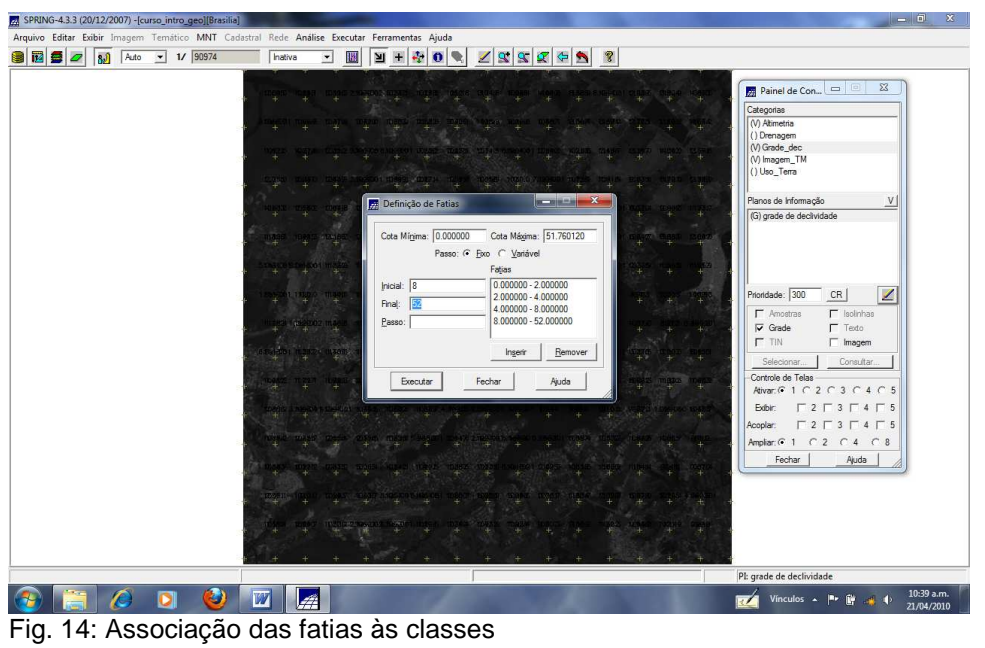

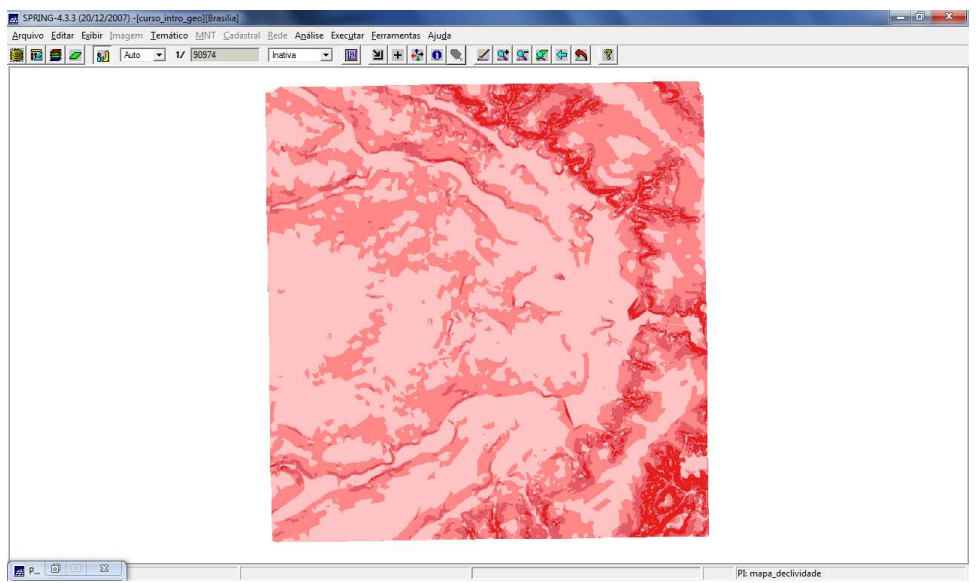

Fig. 15: Visualização do mapa de declividade

Logo após, foram importados os dados cadastrais de quadras e setores (originalmente em arquivos de formato ASCII) para a criação de mapa quadras e mapa setores. Por sua vez, ditos mapas foram associados a tabelas com atributos descritivos (Fig. 16 a 20).

| S Auto 1/ 90974 Inativa 💌 | 8 2 2 2 2 2 0 0 0 0 0 0 0 0 0 0 0 0 0 0                                                                                                    |                                                                            |
|---------------------------|----------------------------------------------------------------------------------------------------|----------------------------------------------------------------------------|
|                           | Importação                                                                                                    | Painel de Con 🗖 🛛 🖾                                                        |
|                           | Dados Estemos<br>Detorio                                                                                                    | Categorias V) Alimetria () Ced_Uthano () Declinidade                       |
|                           | cad_quadras_L2D.spr<br>cad_quadras_L2D.spr<br>cad_quadras_L2B.spr<br>dec-25_25_GRR.spr                                                                         | (V) Grade_dec<br>(V) Grade_dec<br>(V) Image_TM ♥<br>Planos de Informação V |
|                           | Ukrangem_L20.ppr<br>Verangem_L8.ppr<br>Mapa_redex_twates<br>Mapa_redex_twates_L20.ppr<br>Mapa_redex_twates_L20.ppr<br>Mapa_redox_L20.ppr<br>Mapa_redox_L20.ppr | ()mapa_quadras                                                             |
|                           | Guadras_TAB.spr<br>Setores_TAB.spr<br>Uso Terra L2D.spr                                                                                                    | Prioridade: 250 CR                                                         |
|                           | Entidade: Linha com topologia  Unid.: m                                                                                                    | ☐ Pontos ☐ Objetos<br>☐ Linhas ☐ Texto                                     |
|                           | Projeção UTM/SAD69 Retâng. Env                                                                                                    | Selecionar Consultar                                                       |
|                           | Projeto: Brasilia<br>Categoria Cad_Utbano                                                                                                    | Advar.t+ 1 ( 2 ( 3 ( 4 ( 5<br>Exibir: [ 2 [ 3 [ 4 [ 5                      |
|                           | Objeto PI: mapa_quadras Mosaico                                                                                                    | Acoptar: 2 3 4 5<br>Ampliar: 1 C 2 C 4 C 8                                 |
|                           |                                                                                                    | Hechar Ajuda                                                               |
|                           | LImporta Linhas                                                                                                    |                                                                            |
|                           |                                                                                                    |                                                                            |
|                           |                                                                                                    | PI: mapa_quadras                                                           |

Fig. 16: Importação de dados em formato ASCII para criação de mapa quadras.

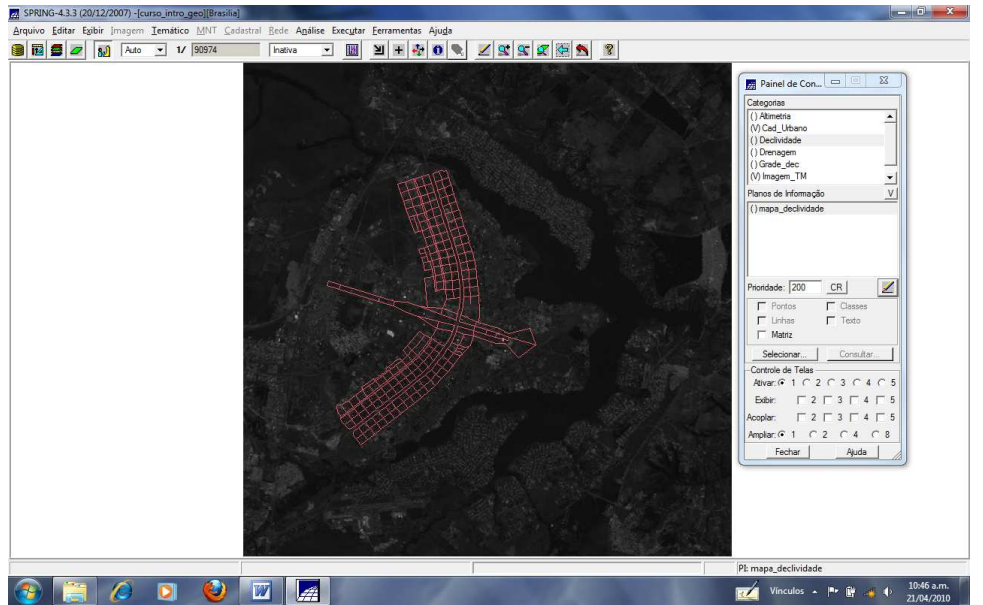

Fig. 17: Visualização de linhas do mapa de cadastro urbano sobre a imagem Landsat

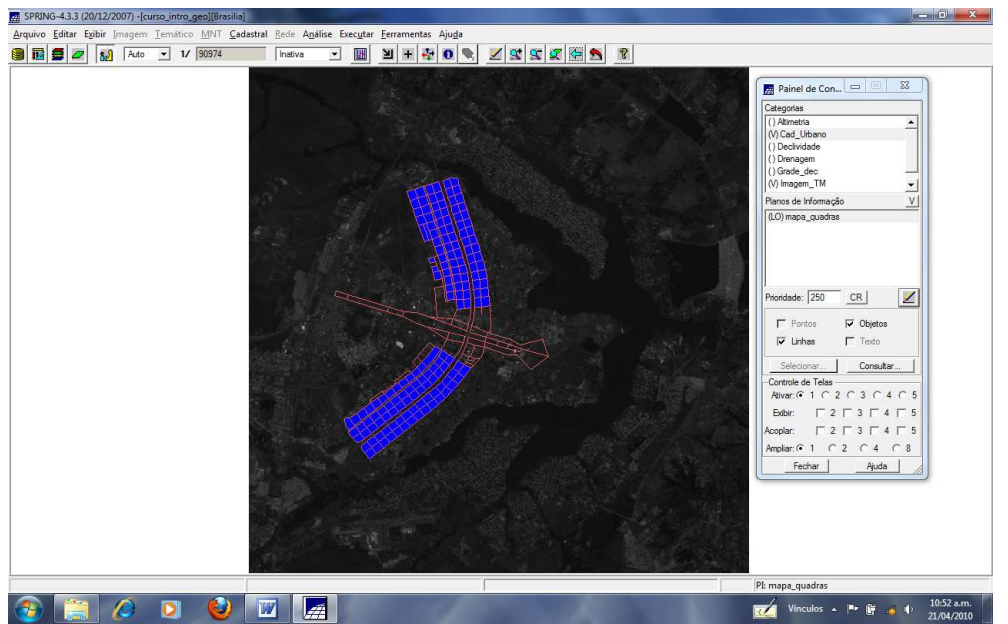

Fig. 18: Visualização dos objetos e linhas do mapa de cadastro urbano sobre a imagem Landsat

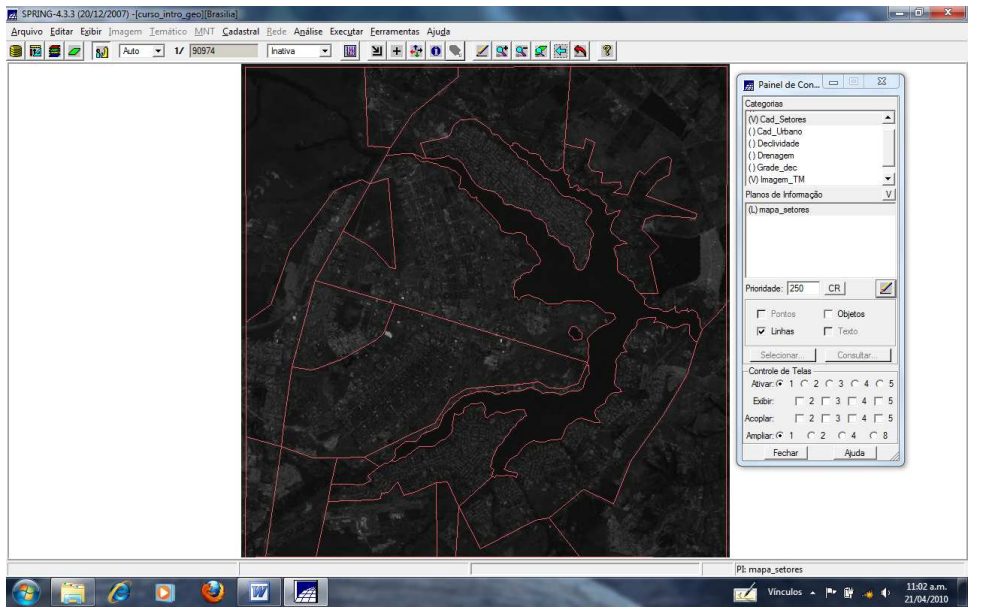

Fig. 19: Visualização de linhas do mapa de cadastro se setores sobre a imagem Landsat

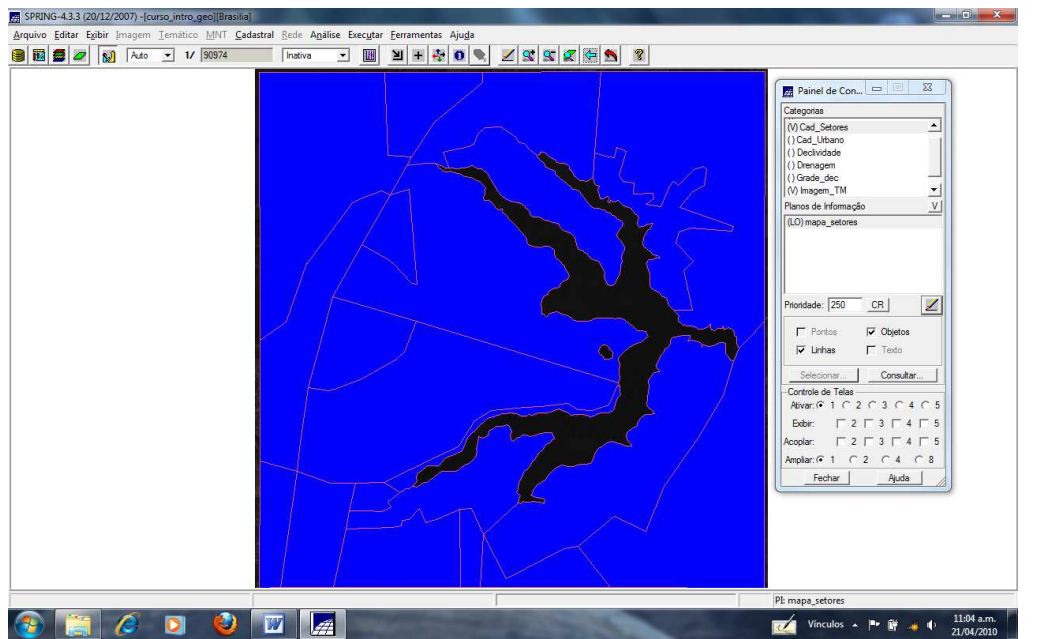

Fig. 20: Visualização de linhas e objetos do mapa de cadastro de setores sobre a imagem Landsat

Finalmente, foi criado o mapa de vias importando os dados de linhas e os identificadores que se encontravam em formato ASCII (Fig. 21 a 23).

| 🚍 🜌 🔊 Auto 💌 1/ 90974 Instiva 💌 💹 🗄 🐳 🚱 🗨 🖉 🧟 🕿 🕱                                                                                                    |                                                                                                    |
|----------------------------------------------------------------------------------------------------|----------------------------------------------------------------------------------------------------|
| Importação       Dados Esterora       Dados Esterora       Derestro       Derestro       Contrasto       Cadadas L20 apr       Goda, quadas LAB apr       Goda, quadas LAB apr       Goda, quadas L20 apr       Demagen L20 apr       Demagen L20 apr       Primozio       U/br Tom L20 apr       Primozio       Primozio       Primozio       Datas       Categoria       Primozio       Primozio       Primozio       Primozio       Primozio       Primozio       Primozio | Painel de Con       □       23         Categoross       □       0.0         □       Decividade       ▲         □       Decividade       ▲         □       Decividade       ↓         □       Paros de Hormação       ∨         □       Index 4400       CB       ☑         □       Unhas       □       Objetos         □       Unhas       □       Objetos         □       Unhas       □       Objetos         □       Unhas       □       Objetos         □       Unhas       □       Objetos         □       Unhas       □       Objetos         □       □       □       □       □         -Ostroide de Teles |
|                                                                                                    | PL mapa_vias                                                                                                    |
|                                                                                                    | - Wanter 11:0                                                                                                    |

Fig. 21: Importação dos dados para criação do mapa de vias

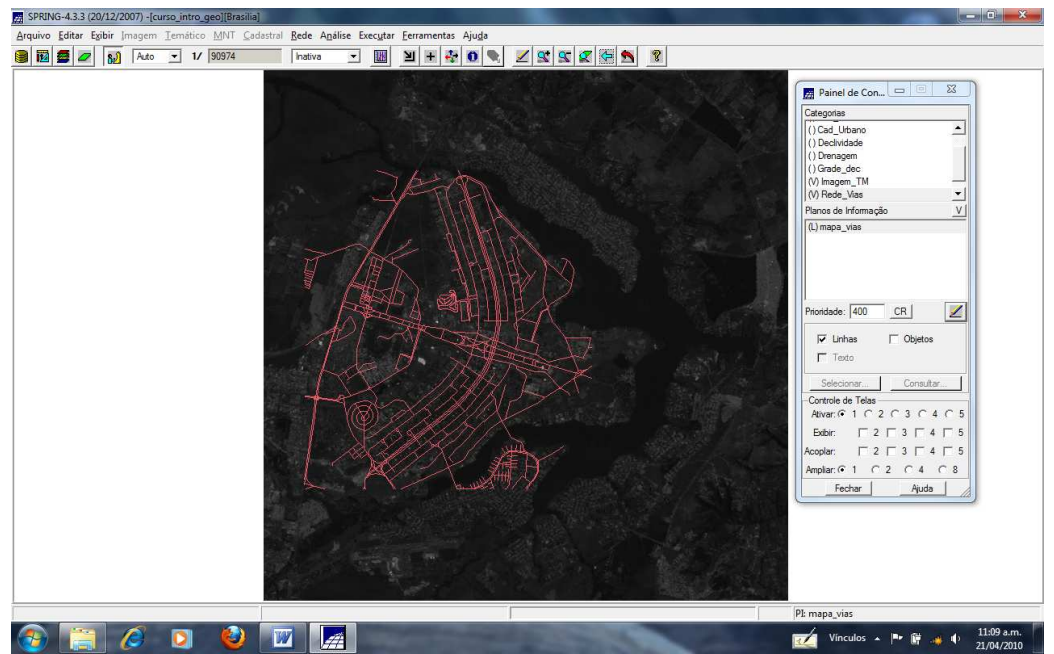

Fig. 22: Visualização de linhas do mapa de vias sobre a imagem Landsat

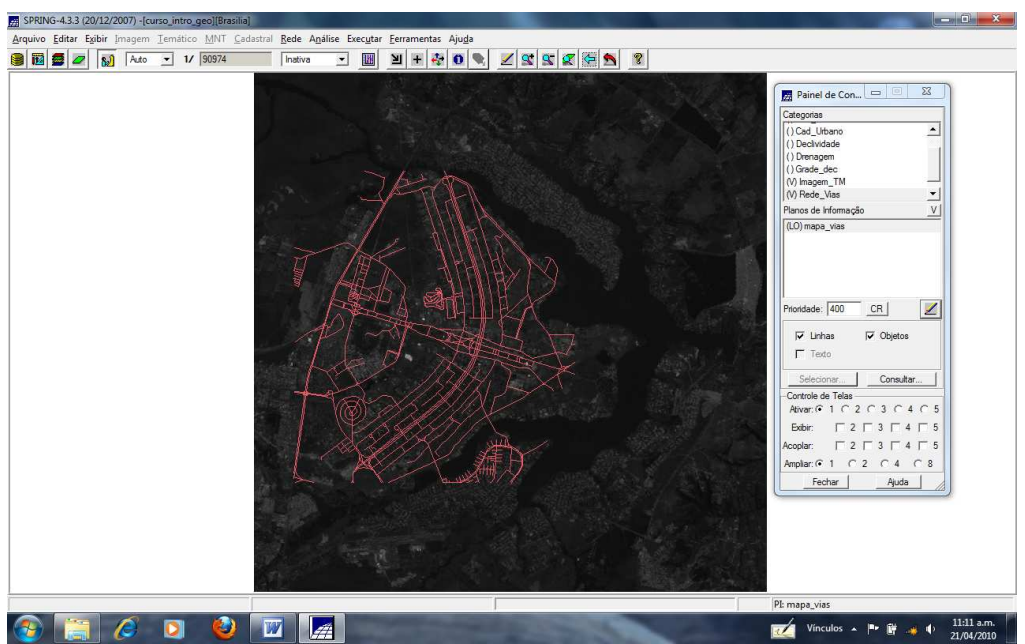

Fig. 23: Visualização de linhas e objetos do mapa de vias sobre a imagem Landsat